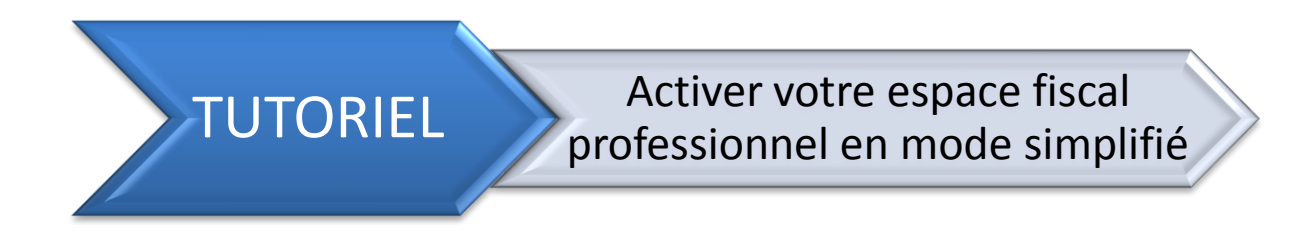

Après avoir créé votre espace fiscal et reçu le courrier d'activation, il est temps de l'activer.

Gardez le courrier d'activation à vos côtés pendant la procédure et préparez vos références bancaires.

| Ltape I . Acceder au site http://www.impots.gouv.in                                                                                                    |                                                                                                    |
|----------------------------------------------------------------------------------------------------|----------------------------------------------------------------------------------------------------|
|                                                                                                    |                                                                                                    |
| impots.gouv.tt                                                                                                    | Mon espace<br>Accéder à mes services en ligne<br>Particulier<br>Professionnel                                       |
| Particuliers Professionnels Documentation                                                                                                    | RECHERCHE<br>► Recherche détaillée<br>► Recherche de formulaires                                                    |
| <ul> <li>Campagne 2016 d'impôt sur le revenu : + 23 % de<br/>déclarants en ligne</li> <li>Plus de 18 millions d'usagers ont déclaré leurs revenus de façon dématérialisée lors de la<br/>campagne 2016 d'impôt sur le revenu.</li> <li>&gt; En savoir plus</li> </ul> | Vos services<br>en ligne<br>savoir                                                                                  |
| • • • PAUSE                                                                                                    | lutte controle fiscal et la                                                                                         |
| Le prélèvement à la source, comment ça marche ?<br>Pour tout savoir sur le prélèvement à la source en fonction de votre situation (salarié, retraité,<br>indépendant, chômeur, entreprise), rendez-vous sur le site dédé :<br>> www.prelevementalasource.gouv.fr      | Les autres services de la<br>DGFiP<br>timbres.impots.gouv.fr<br>Le paiement de la redevance du<br>code de la route  |
| Particuliers Professionnels                                                                                                    | <ul> <li>Le plan cadastral</li> <li>Le télépaiement des services<br/>publics locaux</li> <li>Les amendes</li> </ul> |

Cliquer sur « Professionnel » dans le rectangle jaune nommé « Mon espace » en haut à droite de la page.

Rendez-vous à l'étape suivante.

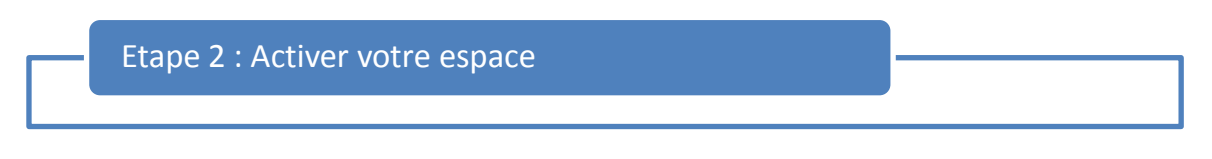

Dans le cadre intitulé « Je crée puis j'active mon espace pour pouvoir accéder aux services en ligne », cliquez sur « je crée puis j'active mon espace professionnel ».

| impots.gouv.fr                                                                                                    | Î      |
|----------------------------------------------------------------------------------------------------|--------|
|                                                                                                    | ? Aide |
| J'accède avec mon mot de passe                                                                                                    |        |
| Adresse électronique<br>Mot de passe > Mot de passe oublié ?<br>Rappel : il <u>ne s'aait pas du code d'activation</u> mais du mot de passe que vous avez choisi<br>lors de votre inscription<br>Valider                                                    | E      |
| J'accède avec mon certificat électronique                                                                                                    |        |
| Accéder avec mon certificat                                                                                                    |        |
| Même si votre certificat est encore valide, nous vous proposons d'opter dès à présent<br>pour l'accès avec un mot de passe.<br>En cas de perte, de révocation, ou d'invalidité de votre certificat, vous devez opter pour<br>l'accès avec un mot de passe. |        |
| ▶ J'opte pour l'accès avec un mot de passe                                                                                                    |        |
| Je crée puis l'active mon espace pour pouvoir accéder aux services en ligne                                                                                                    |        |
| ► Je crée puis j'active mon espace professionnel                                                                                                    |        |

Rendez-vous à l'étape suivante.

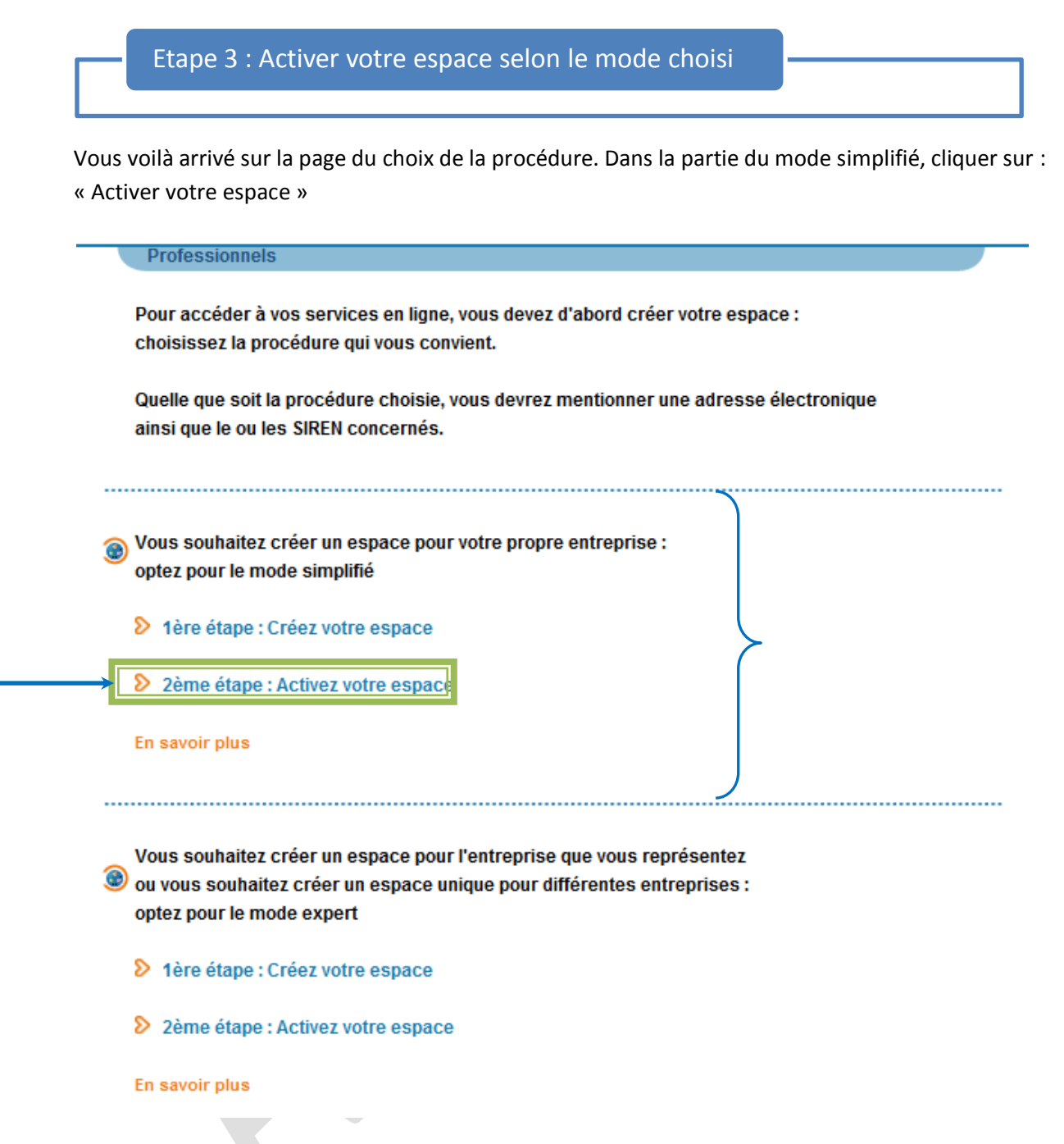

Vous pouvez cliquer sur « En savoir plus » pour télécharger la procédure complète du mode simplifié. Rendez-vous à l'étape suivante. Etape 4 : Activer votre espace abonné

Voici la page « Activer votre espace abonné ».

Vous devez remplir tous les champs du formulaire :

- 1) Saisissez votre numéro de SIREN puis validez. Le nom de votre entreprise va s'afficher.
- 2) Saisissez votre adresse mail, celle utilisé pour créer votre espace.
- 3) Entrez le code d'activation reçu par courrier.

| Veuillez saisir votre SIREN, votre adresse élect | ronique et le c | ode d'activation | que vous avez reçu p |
|--------------------------------------------------|-----------------|------------------|----------------------|
| courrier, en respectant les majuscules et les m  | inuscules.      |                  |                      |
| Saisissez votre_S.I.R.F.N (ou équivalent) :      |                 |                  | 1                    |
|                                                  |                 |                  |                      |
| Saisissez votre adresse électronique :           |                 |                  | 2                    |
| Entrez le code d'activation :                    |                 |                  | 3                    |
| (12 caractères)                                  |                 |                  |                      |
|                                                  |                 |                  |                      |

Rendez-vous à l'étape suivante.

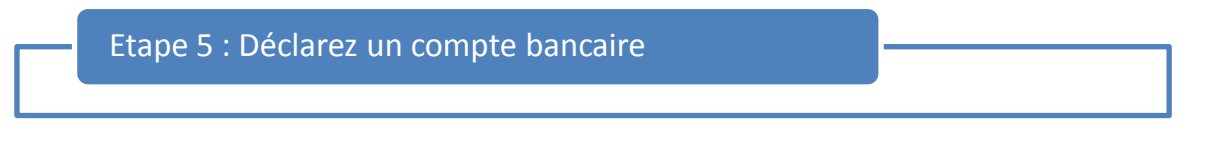

Attention : la déclaration d'un compte bancaire est obligatoire. Vous ne pourrez pas passer à l'étape suivante sans en avoir déclaré un.

<u>Rappel pour les micro-entrepreneurs :</u> Vous devez avoir un compte bancaire dédié à votre activité.

Enregistrer votre code IBAN et votre code BIC que vous trouverez sur votre RIB.

| A                                               | Attention :                                                                                                    |                                                                   |
|-------------------------------------------------|----------------------------------------------------------------------------------------------------|-------------------------------------------------------------------|
|                                                 | Vous devez transmettre à votre établissement bancaire, directen<br>le "mandat interentreprises" qu'il vous sera proposé d'éditer à la                                                              | nent et SANS DELAI,<br>a fin de la procédure.                     |
|                                                 | A défaut de RECEPTION de ce MANDAT AVANT tout PAIEMENT auto-liquidés, votre banque rejetterait le télépaiement, et votre                                                                           | de taxes ou d'impôts<br>e facture serait donc impay               |
|                                                 | Si votre établissement bancaire n'est pas éligible aux opérations<br>mandat ne vous sera pas proposée ; veuillez dans ce cas dema<br>de vérifier sa situation sur ce point                         | <u>s SEPA / B2B, l'édition du</u><br>ander à votre banque         |
|                                                 | de venner sa situation sur ce point.                                                                                                    |                                                                   |
| fin de j                                        | pouvoir payer vos impôts depuis votre espace abonné, veuillez dé                                                                                                    | clarer les références du                                          |
| fin de j<br>ompte                               | pouvoir payer vos impôts depuis votre espace abonné, veuillez dé<br>bancaire à déclarer.                                                                                                    | clarer les références du                                          |
| fin de j<br>ompte<br>D                          | pouvoir payer vos impôts depuis votre espace abonné, veuillez dé<br>bancaire à déclarer.<br>Désignation du compte bancaire à débiter *                                                             | clarer les références du                                          |
| fin de j<br>ompte<br>D                          | pouvoir payer vos impôts depuis votre espace abonné, veuillez dé<br>e bancaire à déclarer.<br>Désignation du compte bancaire à débiter *<br>International Bank Account Number (IBAN)               | éclarer les références du                                         |
| fin de j<br>ompte<br>D<br><br>Code<br>Pays*     | pouvoir payer vos impôts depuis votre espace abonné, veuillez dé<br>bancaire à déclarer.<br>Désignation du compte bancaire à débiter *<br>International Bank Account Number (IBAN)<br>Clé<br>IBAN* | clarer les références du<br>Bank<br>Identification<br>Code (BIC)* |
| fin de j<br>ompte<br>D<br>Code<br>Pays*         | pouvoir payer vos impôts depuis votre espace abonné, veuillez dé<br>bancaire à déclarer.<br>Désignation du compte bancaire à débiter *<br>International Bank Account Number (IBAN)<br>Clé<br>IBAN* | clarer les références du<br>Bank<br>Identification<br>Code (BIC)* |
| fin de j<br>ompte<br>D<br>Code<br>Pays*<br>FR ▼ | pouvoir payer vos impôts depuis votre espace abonné, veuillez dé<br>bancaire à déclarer.<br>Désignation du compte bancaire à débiter *<br>International Bank Account Number (IBAN)<br>Clé<br>IBAN* | clarer les références du<br>Bank<br>Identification<br>Code (BIC)* |

Puis cliquez sur le bouton « Valider ».

Cette action :

- 1. rend accessible la partie « Désignation du titulaire du compte à débiter » ;
- 2. renseigne la partie « Désignation de l'établissement teneur du compte à débiter »
- 3. fait apparaître la partie « Signature électronique » ;
- 4. et active le bouton « Valider » en bas du formulaire.

Saisissez les renseignements concernant le titulaire du compte bancaire.

| P    | Désignation du titulaire du co                                                                                                    | ompte à débiter                                                                                                    | - <b></b>    |
|------|----------------------------------------------------------------------------------------------------|----------------------------------------------------------------------------------------------------|--------------|
| 0    | Civilité / Forme juridique :*                                                                                                    |                                                                                                    |              |
| N    | lom / Prénom / Raison sociale :*                                                                                                    |                                                                                                    |              |
| A    | dresse :*                                                                                                    |                                                                                                    |              |
| 0    | Complément d'adresse :                                                                                                    |                                                                                                    |              |
| 0    | code postal :                                                                                                    |                                                                                                    |              |
|      | /ille :*                                                                                                    |                                                                                                    |              |
|      | avs *                                                                                                    |                                                                                                    |              |
| Ľ    | uj5.                                                                                                    |                                                                                                    |              |
| P    | Désignation de l'établisseme                                                                                                    | ent teneur du compte à débiter                                                                                                    |              |
|      | Dénomination :                                                                                                    |                                                                                                    |              |
| A    | dresse :                                                                                                    |                                                                                                    |              |
| 0    | code postal :                                                                                                    |                                                                                                    |              |
| V    | /ille :                                                                                                    |                                                                                                    |              |
|      |                                                                                                    |                                                                                                    | J            |
| Coc  | hez la case pour confirmer les coor                                                                                                    | rdonnées du compte bancaire et l'identité du titulaire.                                                                                                    |              |
| P    | Signature électronique*                                                                                                    |                                                                                                    | –            |
|      | Je confirme les coordonnées du cor                                                                                                    | mpte bancaire et l'identité du titulaire en cochant la case                                                                                                    | 3            |
|      | ci-contre.                                                                                                    |                                                                                                    |              |
|      | votre établissement teneur du com                                                                                                    | es et la reference unique de mandat doivent etre communiques<br>ipte avant toute utilisation du compte bancaire pour paiement.                                                                                                    | a            |
|      |                                                                                                    |                                                                                                    |              |
| Cliq | uez sur le bouton « Valider ».                                                                                                    |                                                                                                    |              |
| L    |                                                                                                    |                                                                                                    | 1            |
| P    | Clauses générales :                                                                                                    |                                                                                                    |              |
|      | Je déclare avoir pris connaissanc<br>portail Internet de la <u>D.G.F.I.P.</u> et r<br>Conformément à la loi Informatiqu<br>rectification sur les informations r<br>dont relève mon dossier professi | ce des dispositions générales applicables et présentées sur le<br>m'engage à en respecter les obligations qui m'incombent.<br>ue et Libertés du 6 janvier 1978, je dispose d'un droit d'accès e<br>me concernant, que je peux exercer auprès du service gestionna<br>ionnel. | t de<br>aire |
|      | Lire les conditions générales                                                                                                    |                                                                                                    |              |
|      | * Champs obligatoires                                                                                                    |                                                                                                    |              |
|      | <ul> <li>Etape precedente</li> </ul>                                                                                                    |                                                                                                    |              |

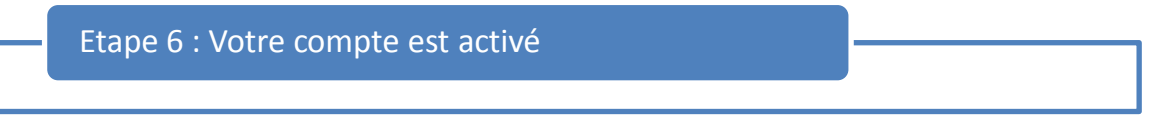

BRAVO ! Votre espace est activé.

Vous avez la date et le numéro d'abonné.

Cliquez sur : « Sauvegarde et imprimez votre confirmation d'inscription » puis sur « éditez le mandat interentreprise ».

Imprimez les documents et/ou sauvegardez les fichiers téléchargés. Si possible, conservez les deux.

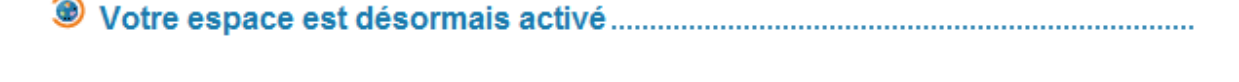

Votre inscription a été réalisée le sous le numéro . Ce numéro d'abonné vous est personnel et doit le rester.

Sauvegardez ou imprimez votre confirmation d'inscription

Elle vous sera indispensable en cas de perte de votre mot de passe.

Votre mandat est disponible

Vous devez transmettre le mandat à l'établissement teneur du compte avant toute utilisation pour un paiement.

Seditez le mandat interentreprise

Vos services en ligne......

À partir de maintenant, vous pouvez déclarer, payer vos impôts et taxes et consulter votre compte fiscal.

## Accédez à vos services en ligne

Cliquez sur « Accédez à vos services » dans la partie « Vos services en ligne ».

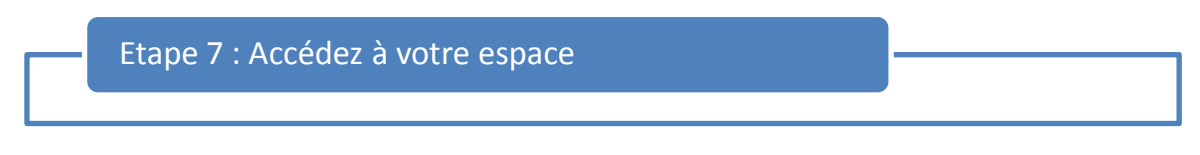

Vous revoilà au point de départ.

Pour accéder à vos services, il vous suffit de renseigner l'adresse électronique et le mot de passe choisi lors de la création de l'dans la partie « J'accède avec mon mot de passe ». Cliquez sur « Valider »

| impots.gouv.fr                                                                                                    | (?) Aide |
|----------------------------------------------------------------------------------------------------|----------|
| J'accède avec mon mot de passe<br>Adresse électronique<br>Mot de passe > Mot de passe oublié ?<br>Reppel : il <u>ne s'auit pas du code d'activation</u> mais du mot de passe que vous avez choisi                                                                                                    |          |
| J'accède avec mon certificat électronique                                                                                                    | E        |
| Accéder avec mon certificat<br>Même si votre certificat est encore valide, nous vous proposons d'opter dès à présent<br>pour l'accès avec un mot de passe.<br>En cas de perte, de révocation, ou d'invalidité de votre certificat, vous devez opter pour<br>l'accès avec un mot de passe.<br>> J'opte pour l'accès avec un mot de passe |          |
| Je crée puis j'active mon espace pour pouvoir accéder aux services en  > Je crée puis j'active mon espace professionnel                                                                                                    | ligne    |

AdminOrg vous remercie d'avoir téléchargé ce tutoriel.